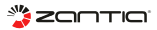

# MANUAL DE UTILIZAÇÃO MÓDULO WIFI

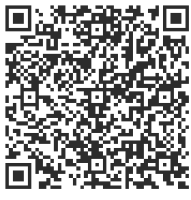

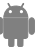

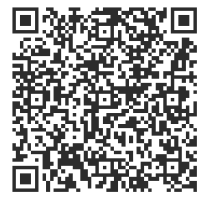

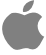

# <u>ÍNDICE</u>

| 1 DECLARAÇÃO DE CONFORMIDADE         | 2   |
|--------------------------------------|-----|
| 2 ESPECIFICAÇÕES                     | 2   |
| 3 PRECAUÇÕES                         | 2   |
| 4 SOLUÇÃO TÉCNICA                    | 3   |
| <b>5 INSTRUÇÕES DE FUNCIONAMENTO</b> | 5   |
| 6 UTILIZAR A APLICAÇÃO               | .14 |
| 🕫 FUNÇÕES ESPECIAIS                  | .16 |

## **1** DECLARAÇÃO DE CONFORMIDADE

Declaramos que este Ar Condicionado está em conformidade com os requisitos essenciais e outros requesitos relevantes da directiva 1999/5/EC. A declaração de conformidade pode ser consultada no agente de vendas.

# 2 ESPECIFICAÇÕES

Standard: IEEE 802.11b/g/n Tipo de Antena: Antena Externa Omnidireccional Frequência: WIFI: 2.4G Potência Máxima Transmitida: 15dBm Max Dimensões: 55\*24\*8mm Temperatura de Funcionamento: 0 C~-45 C/32 F~12 F. Humidade de Funcionamento: 10%~85% Potência de Entrada: DC 5V/300mA

# 3 PRECAUÇÕES

- Aplicável ao Sistema: IOS, Android. (Sugestão: IOS 7.0 ou superior - Android 4.0 ou superior) Visite o siste do sistema para aplicações em mais dispositivos.
- Aviso Legal: Nem todos os sistemas Android ou IOS são compatíveis com esta aplicação. Não nos responsabilizamos por qualquer problema associado à incompatibilidade desta aplicação.

- A câmara do Smartphone deve ter, pelo menos uma resolução de 5Mb pixeis para fazer a leitura do código QR sem problemas.
- Devido a diferentes condições das redes, por vezes, o tempo de registo pode terminar, assim, é necessário efectuar novamente a configuração da rede.
- Devido a diferentes condições das redes, o processo de controlo pode atingir o seu tempo limite. Se esta situação ocorrer, o que aparece no display da unidade pode não ser o mesmo da aplicação.

# 4 SOLUÇÃO TÉCNICA

- 1. Modo de Controlo em Casa através do Router WIFI.
- O Smartphone através do router WIFI conecta-se ao AC.
- 1) Smart Phone
- 2) Módulo WiFi no Ar Condicionado
- 3) Router WIFI

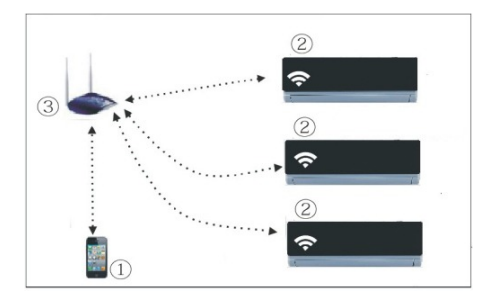

- 2. Como instalar o módulo WIFI
- ① Retire a tampa de protecção da ligação do Módulo

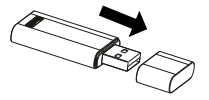

- ② Abra o painel frontal, e insira o módulo Wifi na porta usb reservada.
- ③ Na parte de trás do módulo Wifi está um código QR, ao ser inserido no Smartphone vai leva-lo à aplicação de controlo do dispositivo.

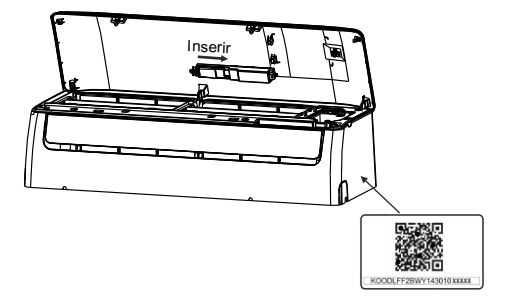

# 5 INSTRUÇÕES DE FUNCIONAMENTO

#### 1. Instalar a Aplicação

1) **Utilizadores Iphone**: Copie o Código QR, ou pesquise por "NetHome Plus" na App Store e faça download.

2) **Utilizadores Android**: Copie o Código QR, ou pesquise por "NetHome Plus" na google play e faça download.

#### 2. Como redefinir o WIFI para as configurações padrão?

O procedimento incluí os seguintes passos:

1) Desligue a alimentação do Ar Condicionado

2) Ligue a alimentação do Ar Condicionado, e pressione continuamente seté vezes em 3 minutos o botão do display digital.

 Quando no Display apareçer «AP», significa que o Ar Condicionado entrou no Modo "WIFI Network Setting Mode».

#### Nota

- Quando o Ar Condicionado entrar no Modo "WIFI Network Setting Mode», o comando remoto não consegue abrir o Ar Condicionado. Aguarde entre 3 a 5 minutos ou quando o Ar Condicionado terminar o Modo "WIFI Network Setting Mode» o comando remoto irá funcionar normalmente.
- Se não existir nenhuma operação de programação no Modo de Programação WIFI, o ar condicionado vai automaticamente sair deste modo 8 minutos depois, e a seguir o utilizador pode controlar o ar condicionado normalmente.

#### 3. Registo do Utilizador e Configuração da Rede

 Garanta que o seu Smartphone está conectado ao router Wifi. Além disso, garanta que o router Wifi está ligado à internet antes de efectuar o registo do utilizador e a configuração à rede.

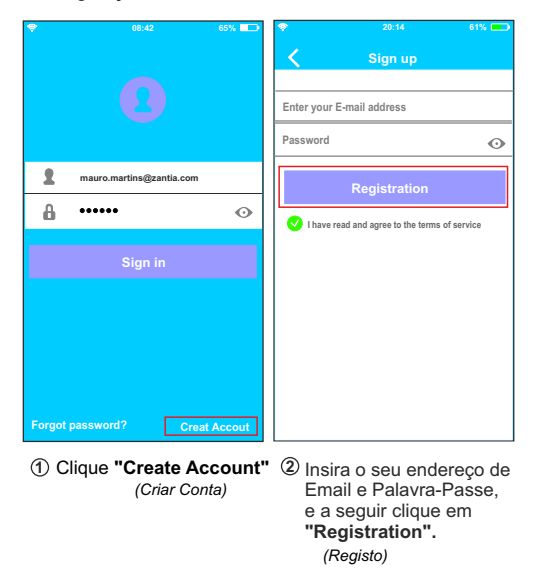

### ATENÇÃO:

- Faça login na sua conta de email e active o seu registo clicando no link, no caso de se esquecer da sua password.
- É necessário que ignore todas as outras redes e certifique-se que o seu dispositivo Android ou IOS apenas está conectado à rede que deseja configurar.
- Certifique-se que a função WiFi do seu dispositivo Android ou IOS está a funcionar correctamente, e que é capaz de se conectar automaticamente à rede WIFi original.

### Configuração da Rede - Dispositivo Android

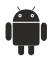

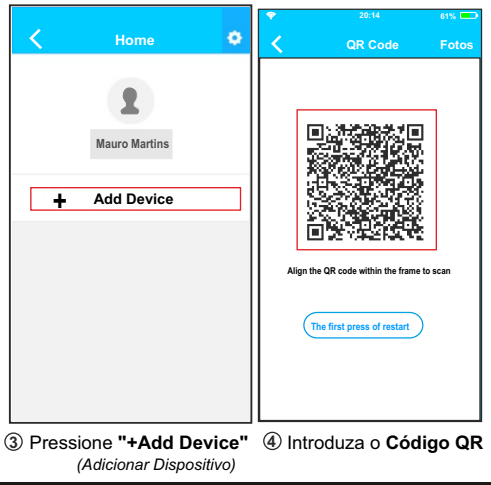

| ٠              | 20:14                    |          | 1% 💶 |   |               |   |
|----------------|--------------------------|----------|------|---|---------------|---|
| <              | Rede                     |          | ок   | < | Home          | ۰ |
| Air conditione | er want to use your WiFi |          |      |   |               |   |
| <b>√</b>       | Casa                     | <b>?</b> | >    |   | 2             |   |
|                | Cisco                    | <u></u>  | >    |   | Mauro Martins |   |
|                | Belkin                   | <b>?</b> | >    |   |               |   |
|                |                          |          |      |   | Havai         |   |
| Passw          | vord •••••               |          | -1   |   |               |   |
|                |                          |          |      | + | Add Device    |   |
|                |                          |          |      |   |               |   |
|                |                          |          |      |   |               |   |
|                |                          |          |      |   |               |   |
|                |                          |          |      |   |               |   |
|                |                          |          |      |   |               |   |

- (5) Escolha a sua rede WiFi, por exemplo "Casa" (imagem ilustrativa)
- 6 Insira a Password do router WiFi e clique em OK
- ⑦ Configuração Bem Sucedida, pode visualizar o seu dispositivo na lista.

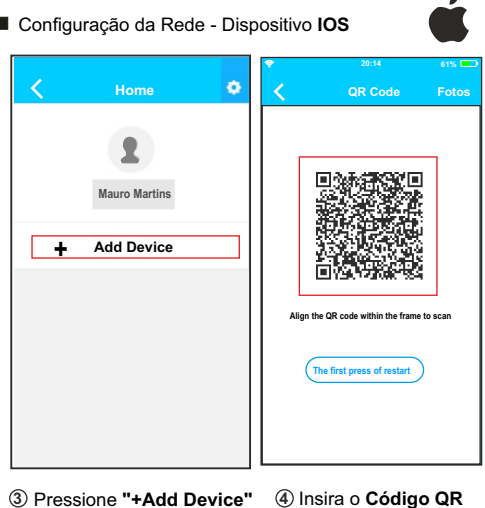

(Adicionar Dispositivo)

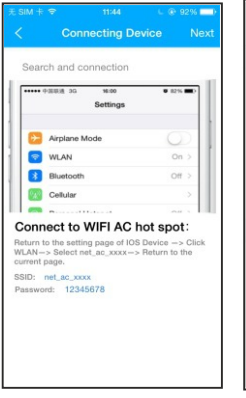

|                  | N 🧇 20:14          | 61%        |
|------------------|--------------------|------------|
|                  | Definições         |            |
|                  |                    |            |
| ≁                | Modo Voo           | $\bigcirc$ |
| Ŷ                | WLAN               | Smart 🔿    |
| *                | Bluetooth          | Off >      |
| ( <sup>4</sup> ) | Telefone           | Off >      |
| VPN              | VPN                | $\bigcirc$ |
|                  |                    |            |
| C                | Notificações       | >          |
| 8                | Centro de Controlo | >          |
| C                | Não perturbar      | >          |
|                  |                    |            |
| ۵                | Geral              | >          |

- (5) Leia as instruções acima e pressione o Botão "Home" para voltar ao interface do dispositivo.
- 6 Clique nas definições para entrar no menu, escolha "WLAN/WIFI"

| ې 2              | 0:14 E | 1% 💼  |          | 20:14          | 61% 💻 |
|------------------|--------|-------|----------|----------------|-------|
| < Definições     | WLAN   |       | Lig      |                |       |
| Escolha uma rede |        |       | Cancel   | Enter Password | Join  |
| ASUS-5GX         | 6 1    | •     | Passward |                |       |
| ASUS-2.4GX       | 5      |       | Fassword |                |       |
| bdptest1         |        | • (1) |          |                |       |
| bdptest1-5G      | 8 7    | · (i) |          |                |       |
| HIWIFI-22EF60    | 9 🗟    | ()    |          |                |       |
| Zantia           | 6 4    | • (1) |          |                |       |
| Zantia_fc_6866   | 6 🔒 🦷  | •     |          |                |       |
| ZantiaACIOT      | 6 9    | •     |          |                |       |
| Casa             | 9 4    | • (i  |          |                |       |
| zztest           |        |       |          |                |       |

⑦ Escolha "Casa"

(8) Defina uma senha padrão: 12345678 e clique em "Join" (Ligar)

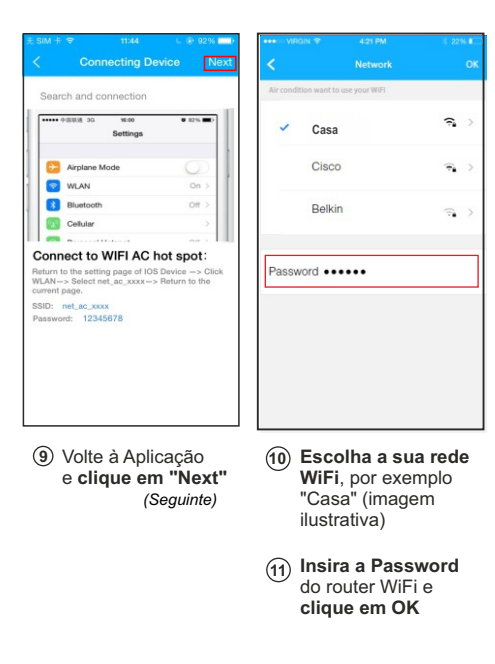

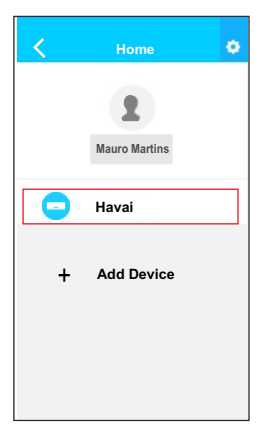

Configuração Bem Sucedida, pode visualizar o seu dispositivo na lista.

### NOTA:

Quando terminar a configuração à rede, a aplicação vai mostrar no ecran a palavra Success (Sucesso). Devido a diferentes ambientes de Internet, é possivel que o estado do dispositivo mostre "Offline". Se esta situação ocorrer, o utilizador deve desligar o ar condicionado da corrente, e voltar a ligar. Depois de alguns minutos, faça actualização de funcionamento para garantir que o estado do dispositivo fica "Online".

### 6 COMO USAR A APLICAÇÃO

Certifique-se que o seu Smartphone e o ar condicionado estão conectados à internet, antes de utilizar a aplicação para controlar o ar condicionado via internet, siga os seguintes passos:

|                               | < Home 👌                  |
|-------------------------------|---------------------------|
| Q                             | <b>R</b><br>Mauro Martins |
| nauro.martins@zantia.com      |                           |
| <b>a</b> o                    | 😑 Flórida                 |
| Sign in                       | - Havai                   |
|                               | + Add Device              |
| Forgot password? Creat Accout |                           |

- Insira a sua Conta e Password e clique em "Sign In" (Entrar)
- ② Escolha o aparelho de ar condicionado pretendido para entrar no interface de controlo

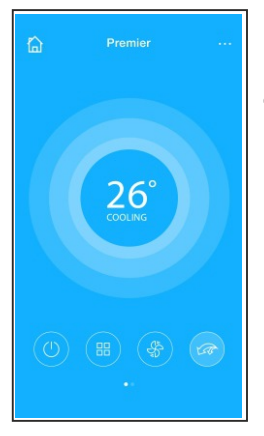

③ O utilizador pode ligar e desligar o ar condicionado, escolher o modo, alterar a temperatura, velocidade do ventilador, entre outras funcionalidades.

### NOTA:

Nem todas as funcionalidades disponíveis na aplicação estão disponíveis no ar condicionado.

(Por exemplo: ECO, Turbo, Swing, etc), consulte o manual de utilização do ar condicionado para mais informação.

# 7 FUNÇÕES ESPECIAIS

Incluem: Timer On (Temporizador ON), Timer Off (Temporizador Off), 8°C Heating (Aquecimento 8°C), Sleep (Modo Noite), Energy (Energia), Check (verificação)

Nota: Se o ar condicionado não suportar as funções acima, esta função não irá aparecer na lista de funções da aplicação.

#### Timer On (Temporizador ON), Timer Off (Temporizador Off)

Semanalmente, o utilizador programar o ar condicionado para ligar e desligar a uma hora específica.

| <          | Function            | ۰          | <          | Function           |            |
|------------|---------------------|------------|------------|--------------------|------------|
| Timer On   | 18:00<br>Mon. Taes. |            | Timer On   | 18:00<br>Mon. Tues |            |
| Timer Off  | 02:00<br>Mon. Taes. | $\bigcirc$ | Timer Off  | 02:00<br>Mon Taes  | $\bigcirc$ |
| 8° Heating |                     | $\bigcirc$ | 8° Heating |                    | 0          |
| Sleep      | ~~                  | $\bigcirc$ | Sleep      | M                  | $\bigcirc$ |
| Energy     |                     | >          | Energy     |                    | >          |
| Check      |                     | >          | Check      |                    | >          |

O utilizador pode ainda escolher se deseja manter a programação diária durante a semana, e assim repetir a programação em diferentes dias da semana.

| <      | Time | er On | ок      | < Repeat   |   |
|--------|------|-------|---------|------------|---|
|        |      |       |         | Monday     | 0 |
|        | 09   | 49    |         | Tuesday    | 0 |
|        | 10   | 50    |         | Wednesday  |   |
|        | 11   | 51    |         | There days |   |
|        |      |       |         | Thursday   |   |
| Repeat |      |       | Mon,Tue | Friday     |   |
|        |      |       |         | Saturday   |   |
|        |      |       |         | Sunday     |   |
|        |      |       |         |            |   |

#### 8°C Heating (Aquecimento 8°C)

O utilizador pode deixar o equipamento em funcionamento no modo Aquecimento 8ºC através de um clique.

Quando não está ninguém em casa, esta função pode proteger o mobiliário e outros objectos de danos causados pelo frio.

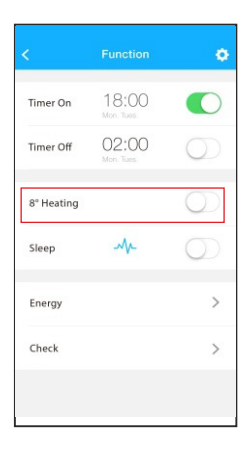

### Sleep (Noite - Sono)

O utilizador pode personalizar o seu sono de forma confortável, definindo uma temperatura desejada.

| <          | Function           | 0          | K Sleep OK          |
|------------|--------------------|------------|---------------------|
| Timer On   | 18:00              |            | τ                   |
| Timer Off  | 02:00<br>Mon. Tues | $\bigcirc$ |                     |
| 8° Heating |                    | $\bigcirc$ |                     |
| Sleep      | M                  | $\bigcirc$ | Edit (editar)       |
| Energy     |                    | >          | Young (Jovem)       |
| Check      |                    | >          | Elder (Idosos)      |
|            |                    |            | Children (Crianças) |

#### Check (Teste de Funcionamento)

O utilizador com esta função pode de uma forma simples testar o estado de funcionamento do equipamento. Quando o processo de teste terminar, vai aparecer a informação sobre os elementos normais, anormais de forma detalhada.

| Check               | < cł      | neck   |
|---------------------|-----------|--------|
|                     | Testing   | 97 🥑   |
|                     | Normal    | 97 🦾 🥑 |
|                     | Abonormal | 0 🥥    |
|                     |           |        |
| Scanning: Condenser |           |        |
| Cancel              |           |        |
|                     | D         | one    |

| <       | Detail          |
|---------|-----------------|
| Abnorma | al: 0           |
| Normal: | 97              |
| Compre  | ssor frequency  |
| Compre  | ssor current    |
| Outdoo  | machine current |
| Evapora | tor temperature |
| Conden  | ser temperature |
| Exhaust | temperature     |
| Outdoo  | temerature      |

### Energy (Energia)

O utilizador pode visualizar a curva de consumo de energia mensal, picos máximos e mínimos de consumo em cada mês.

|            |                    |            | 8900              | 10:10      |
|------------|--------------------|------------|-------------------|------------|
| <          |                    | •          | < E               | nergy      |
| Timer On   | 18:00<br>Mon. Tues |            | < In 2015<br>Kw-h | October >  |
| Timer Off  | 02:00<br>Mon. Tues |            |                   | A,         |
| 8° Heating |                    | $\bigcirc$ |                   |            |
| Sleep      | M                  |            | Electricity       | 17.77 Kw-h |
|            |                    | _          | Highest           | 1.61 Kw-h  |
| Energy     |                    | >          | Lowest            | 0.00 Kw-h  |
| Check      |                    | >          |                   |            |
|            |                    |            |                   |            |

# Inspired by Comfort!

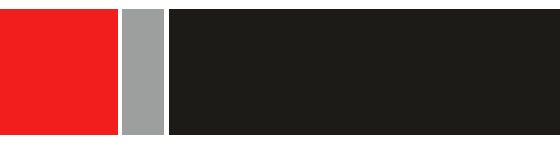

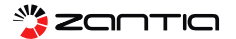

www.zantia.com